## ダウンロードの方法

<<ダウンロードページを開く>>をクリックすると

| 😩 🔞 🗖 🔺 ホーム - Go   | ogle ドライブ × +               |         |         |    | -          | - C | ) ×    |
|--------------------|-----------------------------|---------|---------|----|------------|-----|--------|
| ← C ⊡ https://driv | e.google.com/drive/u/0/home | B∄ AN   | ☆ G I Φ | ≨≣ | œ          | ≈ · | 🤇      |
| ← E SetupCWTrainer | rv1.0.4.2.zip アプリで開         | < •     | ±       | 8  | <b>S</b> # | 洧   | 0      |
| + ##               | SetupCWTrai                 | nerv1.0 | ) ···   |    |            |     | ieri 🧉 |
| A                  | 名前                          | 最終更新    | ファイ     |    |            |     | 1      |
| I THIST            | SetupCWTraine_v1.0.4.2      | -       | 13 MB   |    |            |     | <      |
| E JAR              |                             |         |         |    |            |     | Q      |
| 24、共有アイテム。         |                             |         |         |    |            |     |        |
|                    |                             |         |         |    |            |     |        |

## <u>ダウンロードボタン</u>をクリックする

| 🔋 🍙 🗖 💧 ホーム - Google ドライブ 🛛 🗙 十                                                        |                                        |        | - 0       | ×  |
|----------------------------------------------------------------------------------------|----------------------------------------|--------|-----------|----|
| $\leftarrow C  \textcircled{b}  \texttt{https://drive.google.com/drive/u/0}  \boxplus$ | A 🗘 🗘 🗘                                | € @ ±  | ~~ ···    |    |
| <ul> <li>SetupCWTrainerv1.0.4.2.zip&lt;ア</li> </ul>                                    | D-K                                    | ₽ 9 \$ | 共有        | ٩  |
| 77                                                                                     | etupCW Irainerv1.0.4.2 (4) いり<br>イルを開く |        |           | 1  |
| SetupCW 523                                                                            | 23                                     |        | CWTrainer | *  |
| 名前                                                                                     | 最終更新 ファイ…                              |        |           | ±1 |
| マイトライフ     Setup:CWTrainerv1.0.4.2                                                     | - 13 MB                                |        |           | 0  |
|                                                                                        |                                        |        |           | •  |
| 2. 共有ア                                                                                 |                                        |        |           | -  |

## <u>ファイルを開く</u>をクリックする(どちらでもよい)

|               | ~今日                            |                  |                   |           |
|---------------|--------------------------------|------------------|-------------------|-----------|
|               |                                |                  |                   |           |
| - TX2F97 7    | SetupCWTrainerv1.0.4.2 (4).zip | 2024/01/09 10:41 | ZipFile           | 13,014 KB |
| 🛓 ダウンロード 🍂    | procedure.docx                 | 2024/01/09 10:33 | Microsoft Word 文書 | 166 KB    |
| 🛛 אַראָבאָר 🖈 | → 今週に入って (昨日は含めず)              |                  |                   |           |

自分のパソコンのダウンロードフォルダーに上図の.zip ファイルが見える。

CWTrainer.zip を展開すると、下図の6ケのファイルが見える。

| SetupCWTrainerv1.0.4.2 | 名前                              | サイズ    | ファイルの種類         | 更新日時                |
|------------------------|---------------------------------|--------|-----------------|---------------------|
| SetupCWTrainerv1.0.    | 🟚CWTrainer-JA2HBYのインストール法 .docx | 2,58   | Microsoft Word  | 2024/01/07 13:23:32 |
|                        | 🔒 CWTrainer-JA2HBYのインストール法 .pdf | 1,33   | Adobe Acroba 文書 | 2024/01/07 13:24:14 |
|                        | README.docx                     | 25,633 | Microsoft Word  | 2024/01/07 13:36:16 |
|                        | 🔒 README.pdf                    | 425,   | Adobe Acroba 文書 | 2024/01/07 14:27:50 |
|                        | README.txt                      | 11,422 | テキスト ドキュメント     | 2024/01/07 13:41:52 |
|                        | 🔁 SetupCWTrainer.msi 🚄          | 9,65   | Windows インスト    | 2024/01/07 14:22:22 |
|                        |                                 |        |                 |                     |

上図の CWTrainer-JA2HBY のインストール法を読み SetupCWTrainer-JA2HBY.msi を クリックしてインストールしてください。

注)上図は私の.zip 解凍ソフトでのもの。自分の解凍ソフトで行ってください。

ダウンロードやインストール時の使用法、疑問点や不具合は必ず対応するとは約束はできません

が、努力をしてお答えします。

なお、インターネット接続方法に関する質問等には一切お答えできません。

また使用してのご意見、ご感想など大歓迎です。

連絡先など

ja9za.cw@gmail.com 又は ja2hby@jarl.com へ

作成者 JA2HBY 青山 JA9AOB 銅子 2024.1 吉日